## Step by Step – Registered users guide to booking a course

## Step one – Click Link (i.e. will look like

http://www.salisbury.anglican.org/learning/courses/getting-your-church-noticed-5752

## Shows your course

| ch the ste                                                         |                        |                                                                                                    | GROOM OF SACRA            |  |  |  |  |
|--------------------------------------------------------------------|------------------------|----------------------------------------------------------------------------------------------------|---------------------------|--|--|--|--|
| kome Washing Washing                                               | Mission Schools        | Patistics Meetby/                                                                                                    | Ning Strager Mag          |  |  |  |  |
| ume I Learning I Courses I Getting Your Onur                       | rch Noticed            |                                                                                                    |                           |  |  |  |  |
|                                                                    | Getting Your           | Church Noticed                                                                                                    |                           |  |  |  |  |
| Nevigation                                                         | Deal with the media po | sitively and raise your church profi                                                                                                    | ia.                       |  |  |  |  |
|                                                                    | Course defails         | is a workt of information overhoad and slick marketing, how do you make your church visa gainst the noise? We'll cover a number of to n an action packed too hour accessor. "marketing and transition packed your church visa gainst the noise? We'll cover a number of to n an action packed you church with a database packed you church the incarbon packed your church "the importance of images and stones. "Interneting and transition packed your church "the importance of images and stones. "Interneting action to the importance of images and stones. "Interneting action to deal with the local press and stones. "New to deal with the local press and stones. "Ourse dotails." "Our to deal with the local press and cable "the stone website and A Church Near You Course dotails.    Where The Cantom, Mintey, BH211 toN   Where The Cantom, Mintey, BH211 toN   Whene 19:03 - 21:00. Thurinday 55 flephenitier 20:16   Lext to Course counts. |                           |  |  |  |  |
| * Publications                                                     | Course suitable for    | incumbents, other clergy, PCC members involved is masket an                                                                                                    | nembers and other shuich. |  |  |  |  |
|                                                                    | Course category        | Other Training                                                                                                    |                           |  |  |  |  |
| Latest courses to book                                             | Department             | Discupening & Training                                                                                                    |                           |  |  |  |  |
|                                                                    | Availability           | Places available                                                                                                    |                           |  |  |  |  |
| Sustaining yourself in<br>Ministry                                 | Cost per place         | 7963.                                                                                                    |                           |  |  |  |  |
| How to cope with a speltually<br>demanding row<br>Places available | Booking deadline       | Windowskie, 7 Replettier 2016, 12 00em                                                                                                    |                           |  |  |  |  |
|                                                                    | -                      |                                                                                                    |                           |  |  |  |  |

Step two – Click Login/sign up to book this course – then you will see..

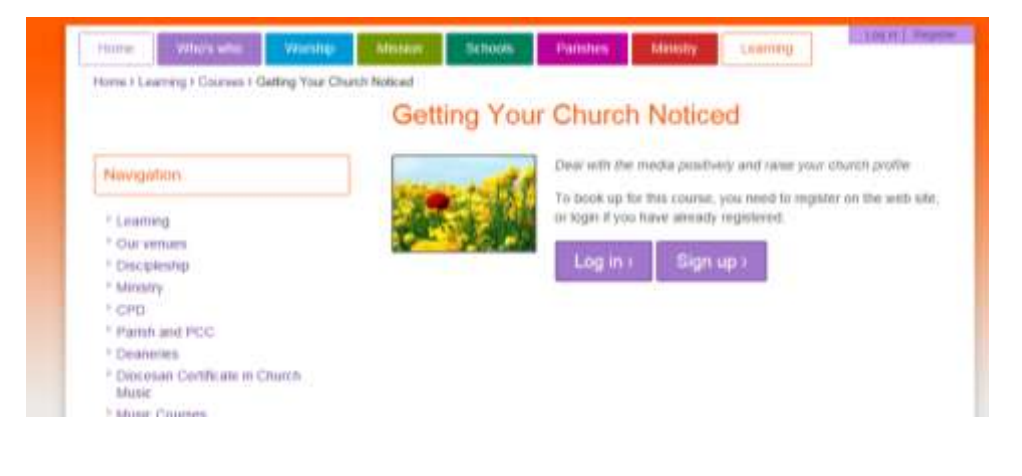

## Step three - Click Login >

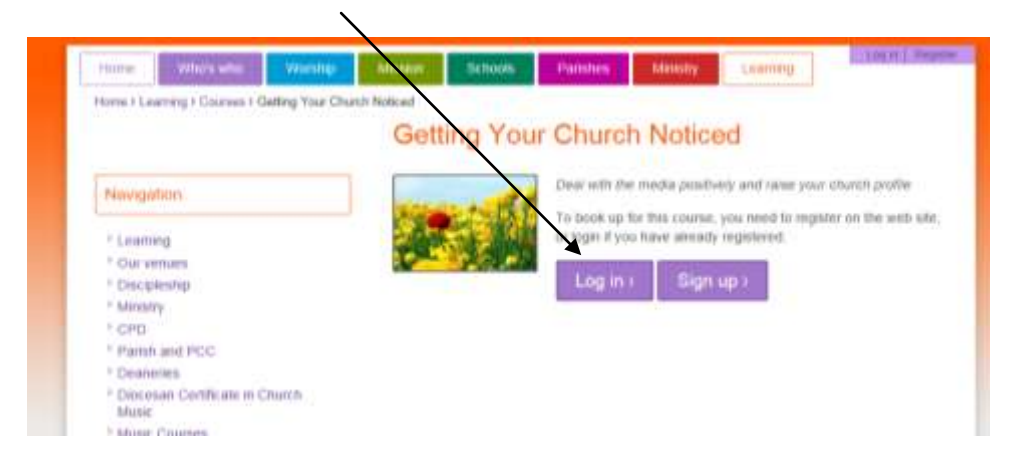

Then you will see this screen

| Search this | 543 B.        | <b>R</b> E |       |         |         |         |        |            |
|-------------|---------------|------------|-------|---------|---------|---------|--------|------------|
| mme         | When who      | Working    | Means | Schorth | Parates | Minstry | Lowing | [Japit] 3t |
| three       |               |            |       |         | -       |         |        |            |
|             | Username      |            |       | 3       |         |         |        |            |
|             | Password      | 0          |       | 1       |         |         |        |            |
|             |               | Log in     |       |         |         |         |        |            |
| Fargist you | password?     |            | -     |         |         |         |        |            |
| New uper?   | Sign up here. |            |       |         |         |         |        |            |

Step Four — Enter you username (Initial+Surname- on your email) and password Test123 and

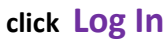

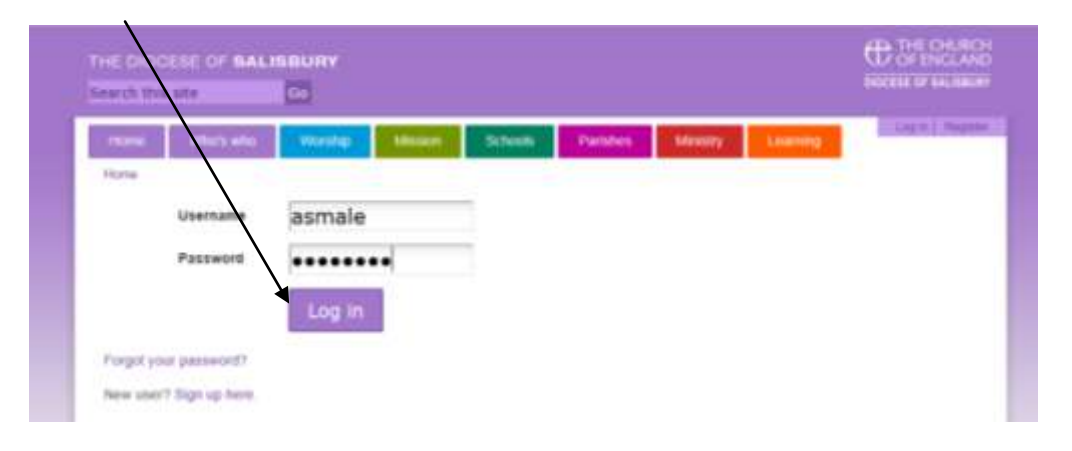

You will then see the course screen again

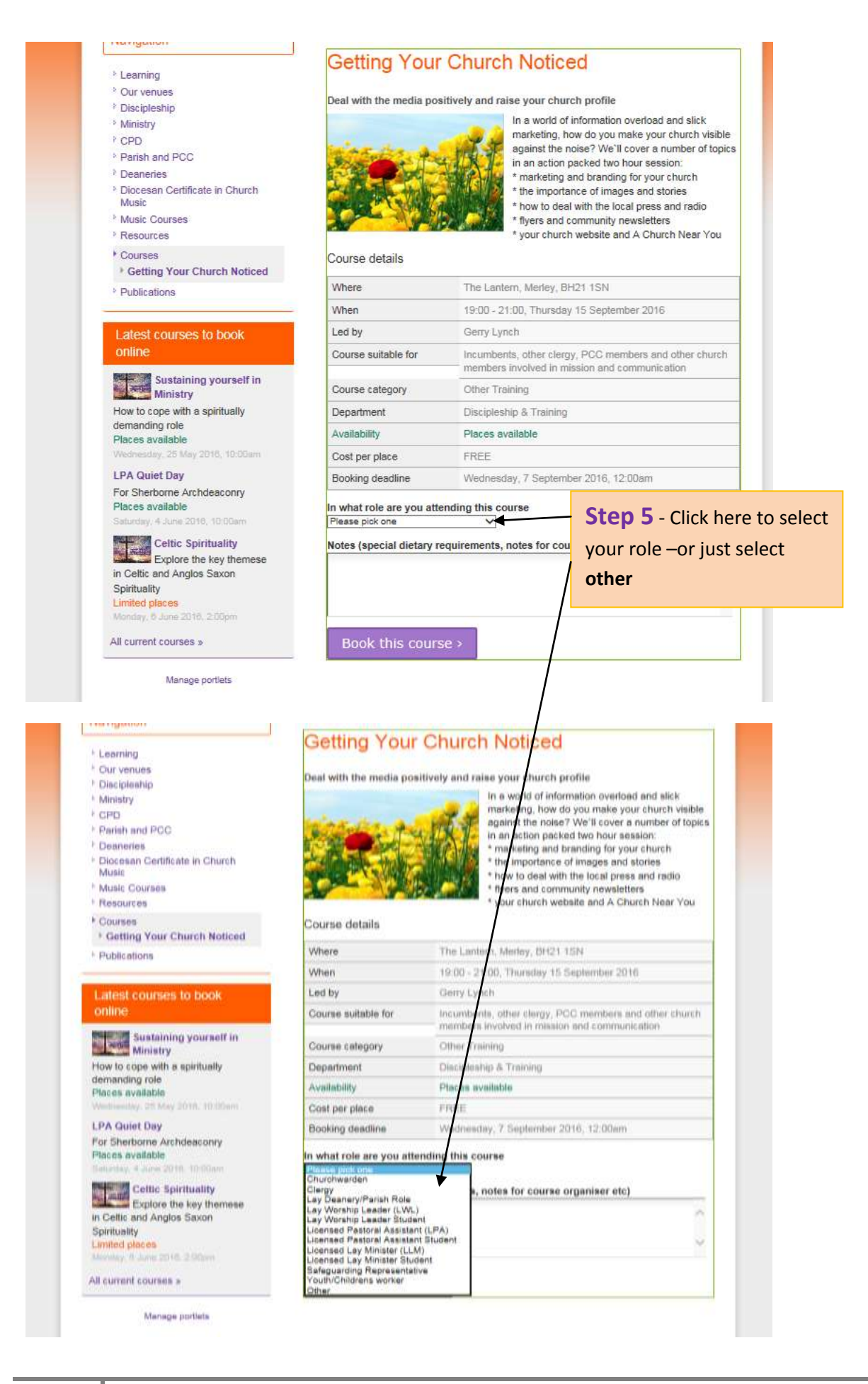

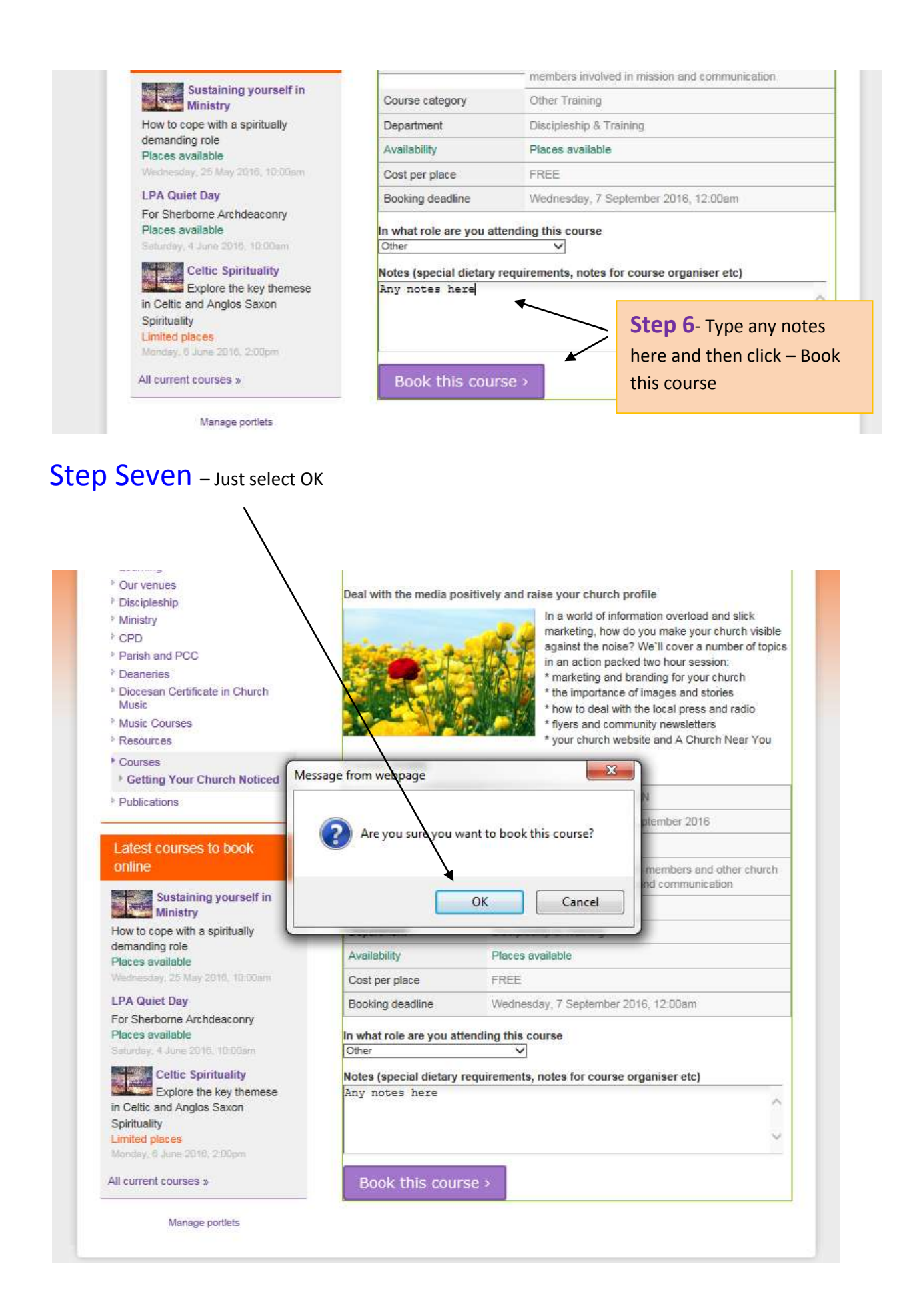

You will then see this screen confirming your booking and an email too

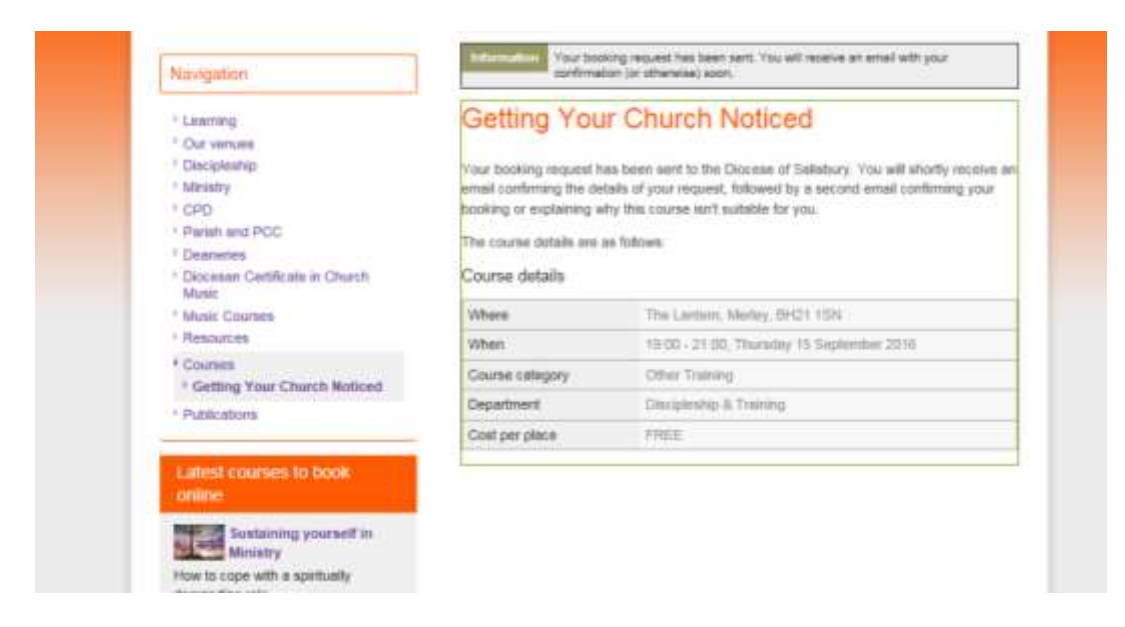

In the top hand corner where you name will appear to show you are logged in –clicking on this will show a small menu My Courses, My details & Log out

| THE DIOCESE OF BALIBBURY |                   |                  |              |         |           |          | C CHENCLANE |              |
|--------------------------|-------------------|------------------|--------------|---------|-----------|----------|-------------|--------------|
| Hame                     | in the second     | GD<br>Watchip    | Mission      | Schools | Partities | Ministry | Learning    | C Agrice Ser |
| Home's Las               | aming a Courses a | Getting Your Chu | ran National |         |           |          | 0           | My decare.   |

If you select my courses you will see the course requests , cancellations, confirmed bookings and past bookings too over time

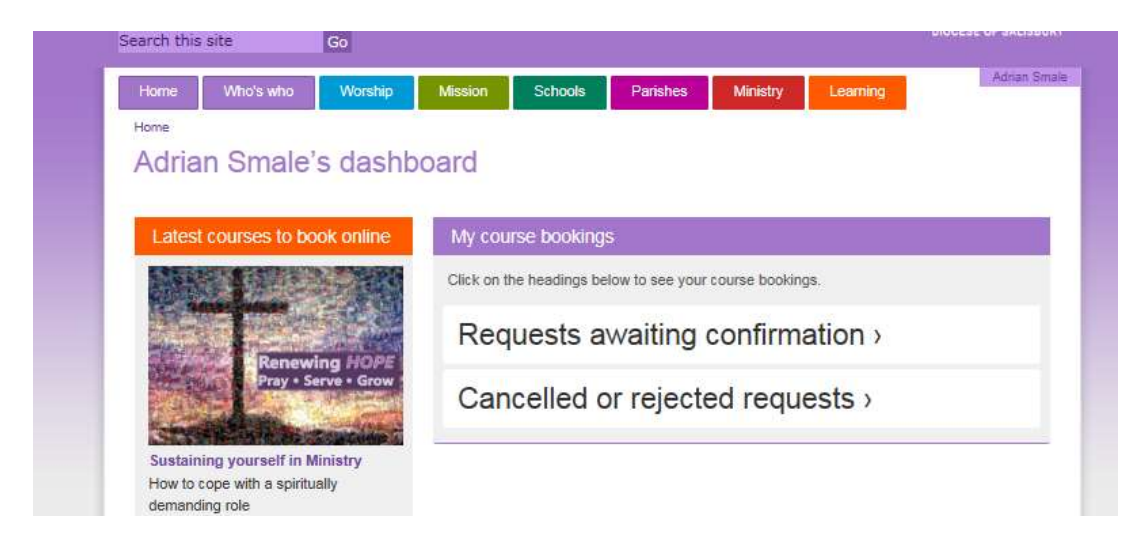

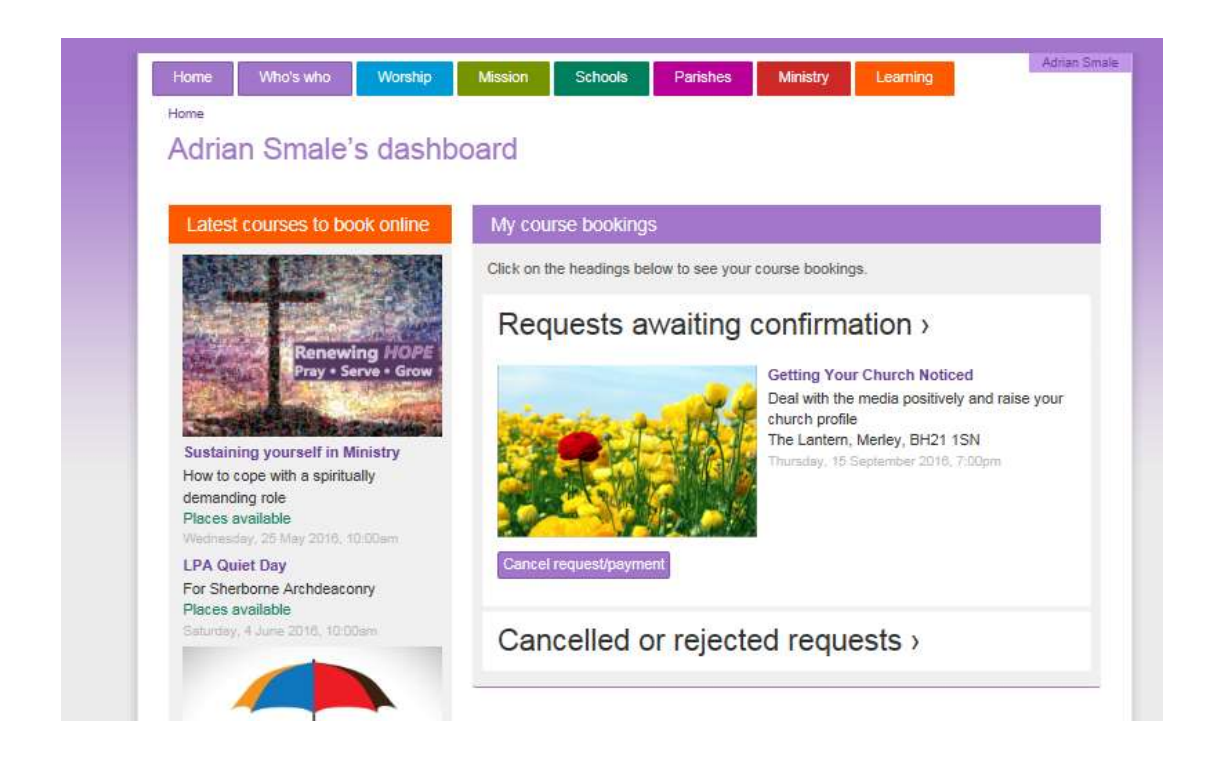

If you require further assistance please contact the office on 01722 411944 or email **LDMT@salisbury.anglican.org**